## CK007 Quick Start Guide 设计, 改版装订为翻页小书格式

尺寸: 60X90mm 105哑粉 4C印刷 骑钉24P

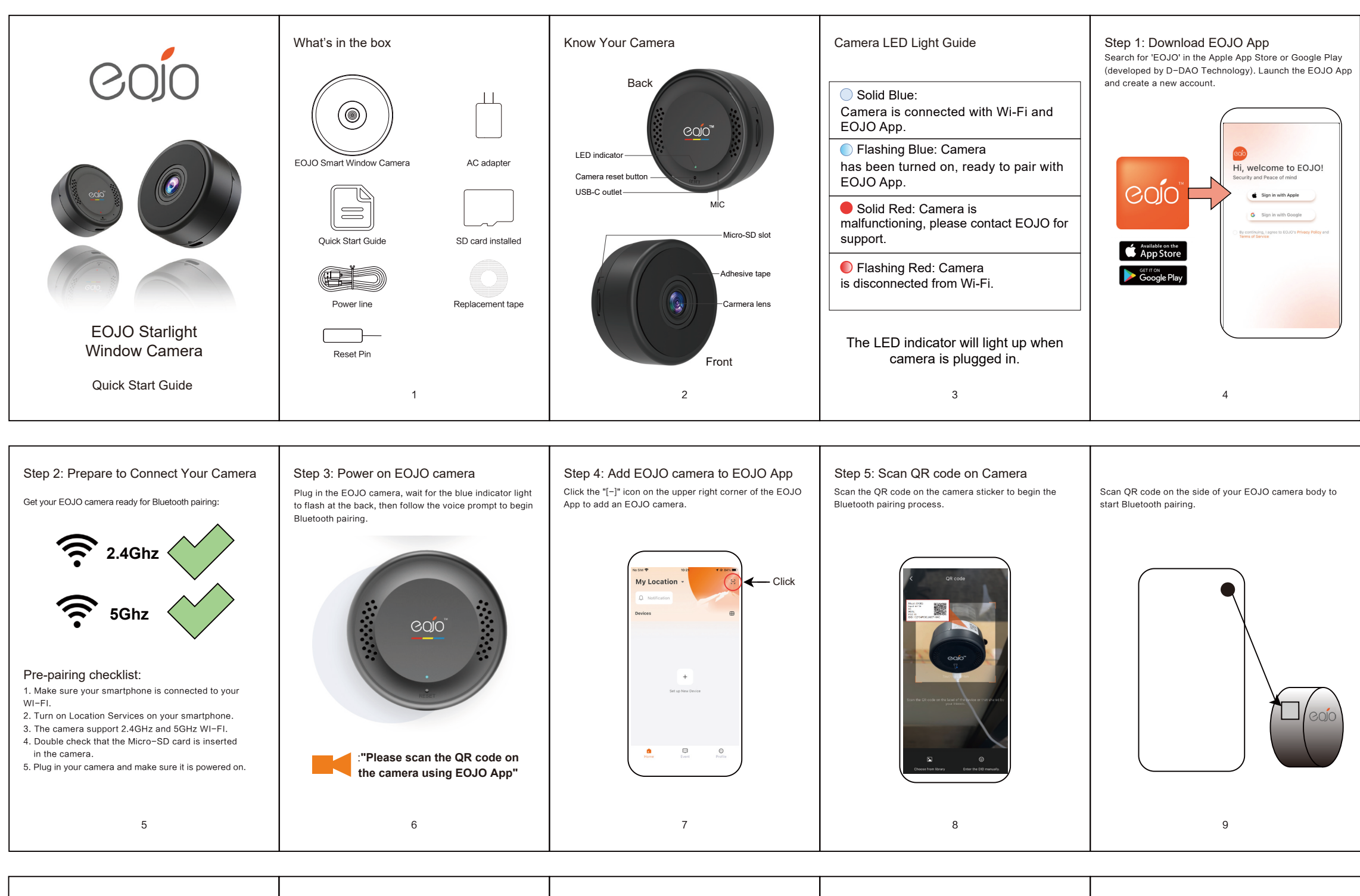

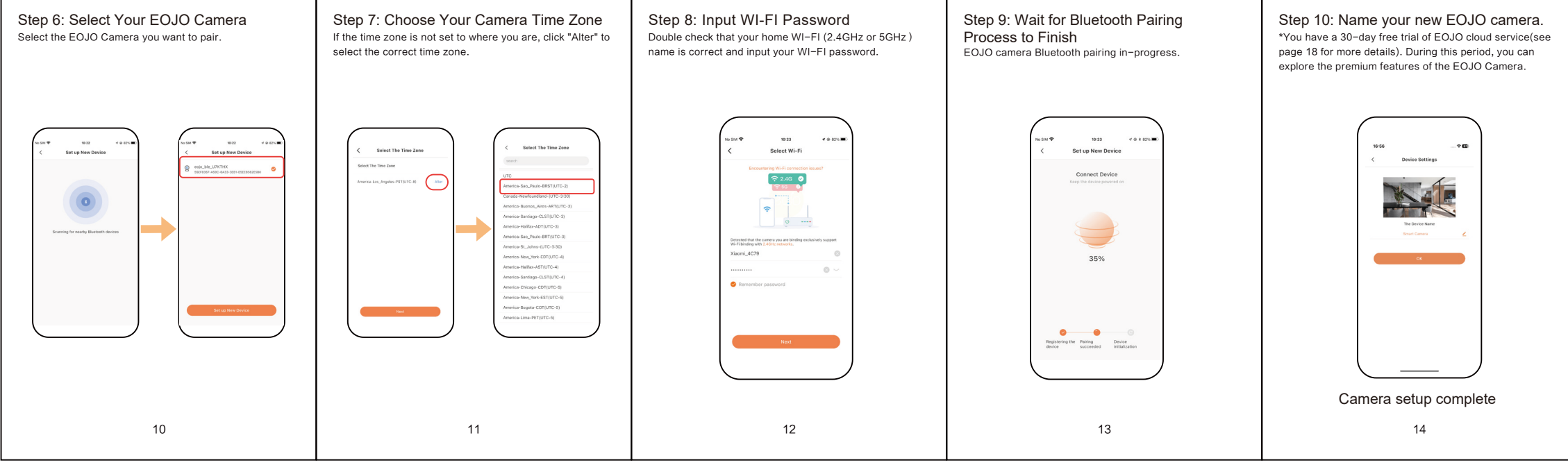

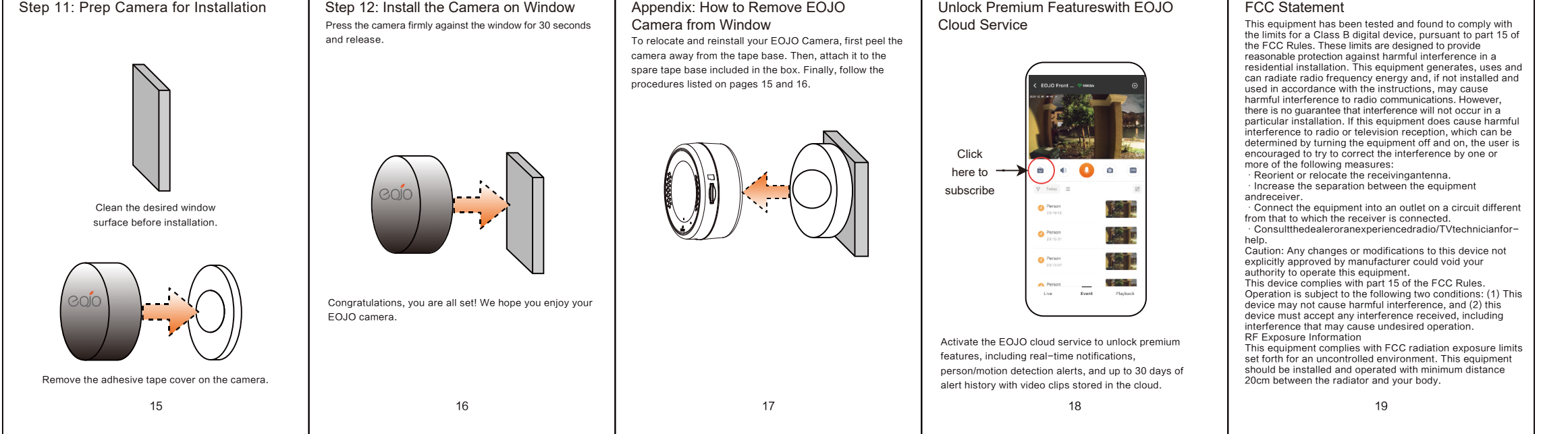

## **ISED** Statement

English: This device contains licence - exempt transmit-ter(s)/receiver(s) that comply with Innovation, Science and Economic Development Canada 's licence - exempt RSS(s). Operation is subject to the following two conditions: (1) This device may not cause interference. (2) This device must accept any interference, including interference that may cause undesired operation of the device. The digital apparatus complies with Canadian CAN ICES - 3 (B)/NMB - 3(B). French: Cet appareil contient des é metteurs/ré cepteurs exempts de licence qui sont conformes aux RSS exempt és de licence d'Innovation, Sciences et D é veloppement é conomique Canada.

é conomique Canada. e conomique Canada. L'exploitation est soumise aux deux conditions suivantes : (1) Cet appareil ne doit pas provoquer d'interf é rences. (2) Cet appareil doit accepter toute interf é rence, y compris les interf é rences susceptibles de provoquer un fonctionnement ind é sirable de l'appareil.

l'appareil num é rique du ciem conforme canadien peut - 3

Interstatice exploration.
(appareii) num érique du ciem conforme canadien peut - 3
(b) / nmb - 3 (b).
This device meets the exemption from the routine evaluation limits in section 2.5 of RSS 102 and compliance with RSS 102 RF exposure, users can obtain Canadian information on RF exposure, and compliance.
cet appareil est conform é l'exemption des limites d'évaluation courante dans la section 2.5 du cr - 102 et conformit é avec rss 102 de l'exposition aux rf, les utilisateurs peuvent obtenir des donné es canadiennes sur l'exposition aux champs rf et la conformit é.
This equipment complies with Canada radiation exposure limits set forth for an uncontrolled environment.
Cet é quipement est uChamps function du canada é tablies pour un environnement non contrôl é.
This equipment should be installed and operated with minimum distance 20cm between the radiator & your body.

Cet équipement doit ê tre install é et utilis é à une distance minimale de 20 cm entre le radiateur et votre corps.

20

Thank you for purchasing the EOJO Starlight Window Camera

Please visit our website for further guidance and FAQ if you have pairing and installation questions.

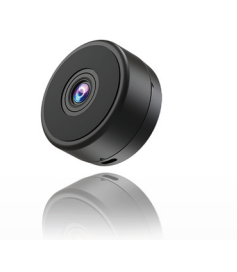

\*Terms of service on www.EOJO.cloud

21